## Student

## How To Guide

## Create Special Program Paths and Tuition Assistance Requests (1 of 7)

#### Purpose

03/05/21

This guide highlights the process of creating a Special Program Path and requesting Tuition Assistance through ArmylgnitED. To begin this process, the student must have a Special Program Path to which the assistance can be applied. The student will also need a signed Memorandum for Record from the commander of the special program and/or from the Education Institution that the Student wishes to attend. Instructions on obtaining this form will be provided in this guide.

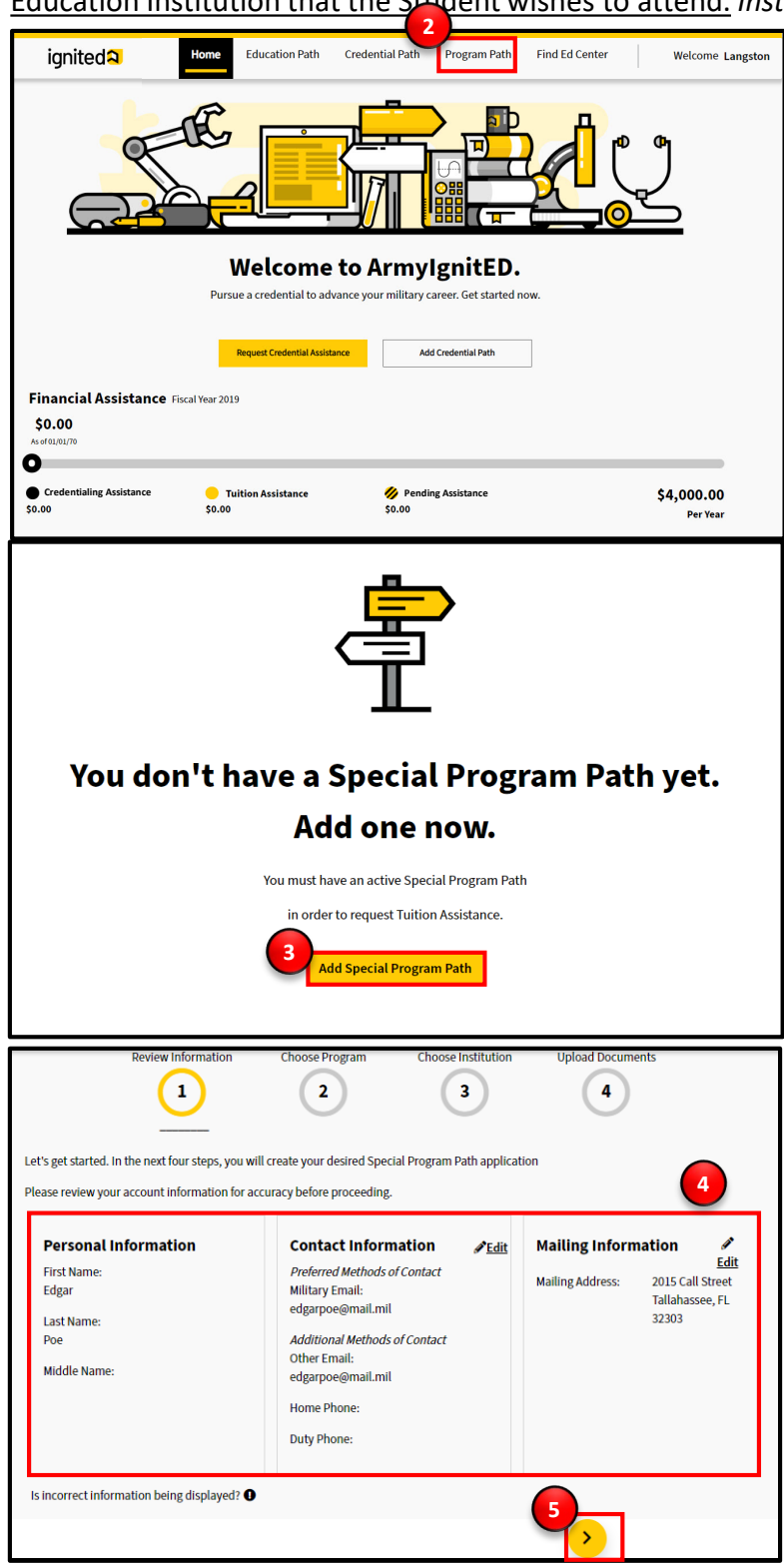

### Steps to Creating a Special Program Path

- 1. Log in to ArmylgnitED.
- 2. From the Home Page click **Program Path**.

**Note:** If a Special Program Path has already been created **skip to Step 12**.

- 3. Click Add Special Program Path to continue.
- 4. Confirm your personal, contact, and education information:
  - First Name
  - Last Name
  - Middle Name
  - Preferred Method of Contact
  - Additional Methods of Contact
  - Home Phone
  - Duty Phone
  - Mailing Address

**Note:** Clicking the **Edit Pencil** allows you to update select Contact and Mailing information.

5. Click the Next arrow.

## ignited A

## Create Special Program Paths and Tuition Assistance Requests (2 of 7)

#### Steps to Creating a Special Program Path

- 6. Choose the Special Program that you are interested in pursuing then click the Next arrow.
- Foreign Language, History, and Culture Classes
- Specialized Chaplain Certificate
- Prerequisite Classes for Army In-Service Career Advancement Programs
- High School Completion Program
- Prerequisite Classes for a Graduate Programs
- Defense Department Strategic Foreign Languages
- Teacher Certification or Licensure Coursework
- College Preparatory and Remedial Exams

Note: Please refer to AR 621-5 Policy Paper for more details on each Special Program path.

| <b>Review Information</b>                                                                                                    | Choose Program                                      | Choose Institution | Upload Documents |
|----------------------------------------------------------------------------------------------------|-----------------------------------------------------|--------------------|------------------|
| <ul> <li>Image: A start of the start of the start of</li></ul> | 2                                                   | 3                  | 4                |
| Reviewed                                                                                                    |                                                     |                    |                  |
| Wh                                                                                                    | ich special program                                 | are you interest   | ed in            |
| pur                                                                                                    | 'suing?                                             |                    |                  |
| 0                                                                                                    | Foreign Language, History, and Culture Classes      |                    | ~                |
| 0                                                                                                    | Specialized Chaplain Certificate                    |                    | ~                |
| 0                                                                                                    | Prerequisite Classes for Army In-Service Career Adv | ancement Programs  | ~                |
| 0                                                                                                    | High School Completion Program                      |                    | ~                |
| 0                                                                                                    | Prerequisite Classes for a Graduate Programs        |                    | ~                |
| 0                                                                                                    | Defense Department Strategic Foreign Languages      |                    | ~                |
| 0                                                                                                    | Teacher Certification or Licensure Coursework       |                    | ~                |
| 0                                                                                                    | College Preparatory and Remedial Exams              |                    | ~                |
| <u>Don't kn</u>                                                                                                    | ow which education level is right for you?          |                    | 6                |
| <                                                                                                    |                                                     |                    | >                |

**Note:** Clicking **Don't know which education level is right for you?** will create an email using the default email service on the device you are using to access ArmylgnitED address to a Counselor at your Ed Center.

## ignited A

Create Special Program Paths and Tuition Assistance Requests (3 of 7)

| earch:                                        | <u>Clear All</u>                  |
|-----------------------------------------------|-----------------------------------|
| titution Type 🗆 Public 🗆 Private 🗆 For-Profit |                                   |
| orida State University × Florida ×            |                                   |
| owing 1 - 2 of 2 Results <u>Don'</u>          | t see your education institution? |
| Florida State University Tallahassee, FL      | Remove                            |
| Public <u>https://www.fsu.edu/</u>            | -                                 |
| University of Miami Miami, FL                 | Select +                          |
| Private https://www.miami.edu                 |                                   |
|                                               |                                   |

## Upload the Army Special Program Required Documentation.

You must upload the specific documentation required for the Army Special Program you are pursuing to receive approval for TA funding. A list of requirements for each Army Special Program can be found in AR 621-5. Contact your assigned Army Education Center/Office if you have questions about Army Special Program documentation requirements.

Upload Supporting Files

Lownload AR 621-5 document

Uploaded Files

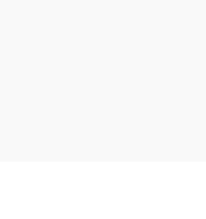

## Steps to Creating a Special Program Path

- Choose the Education Institution (EI) you would like to attend by entering either the <u>name of</u> <u>the Education Institution</u> or the <u>state in which it</u> <u>is located</u>.
- 8. Click **Select +** next to the El of your choice then click **the Next arrow.**

**Note:** Clicking **Remove** will deselect the Education Institution and allow you to choose another. *You can only select one Education Institution at a time.* 

Clicking **Don't see your education institution?** Will create an email using the default email service on your device requesting assistance from your ArmylgnitED Counselors.

- Upload your Army Special Program Required Documentation. This document is required for you to pursue a Special Program.
- 10. Click the Next arrow to continue.

**Note:** Clicking **Download AR 621-5** will download the AR 621-5 document onto your device using your default downloading method. You will need to have this form signed by your Army Commander before submitting it into ArmylgnitED.

# ignited A

## Create Special Program Paths and Tuition Assistance Requests (4 of 7)

#### **Steps to Creating a Special Program Path**

11. Click any of the **yellow circles** to review its contents and update any incorrect information. Click **Submit for Approval** once you've reviewed your information. Your request will then be sent to your Army Education Counselor for review.

Note: Clicking Having trouble or just want to send a note to your Army Education Counselor? Click here will allow you to send a note to your counselor.

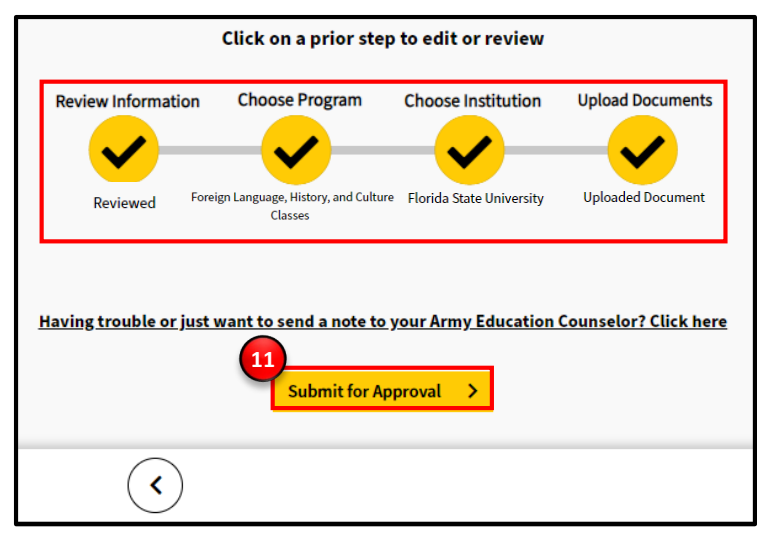

Congratulations! Your Special Program Path request has been successfully submitted to your Army Education Counselor for review.

12. Review the information to find out what you can expect next in the process then click **View your Submission** to continue.

Your **Program Path** section has now been updated to reflect your new Special Program Path. Once it has been reviewed by your Army Education Counselor you will be notified of their decision via email.

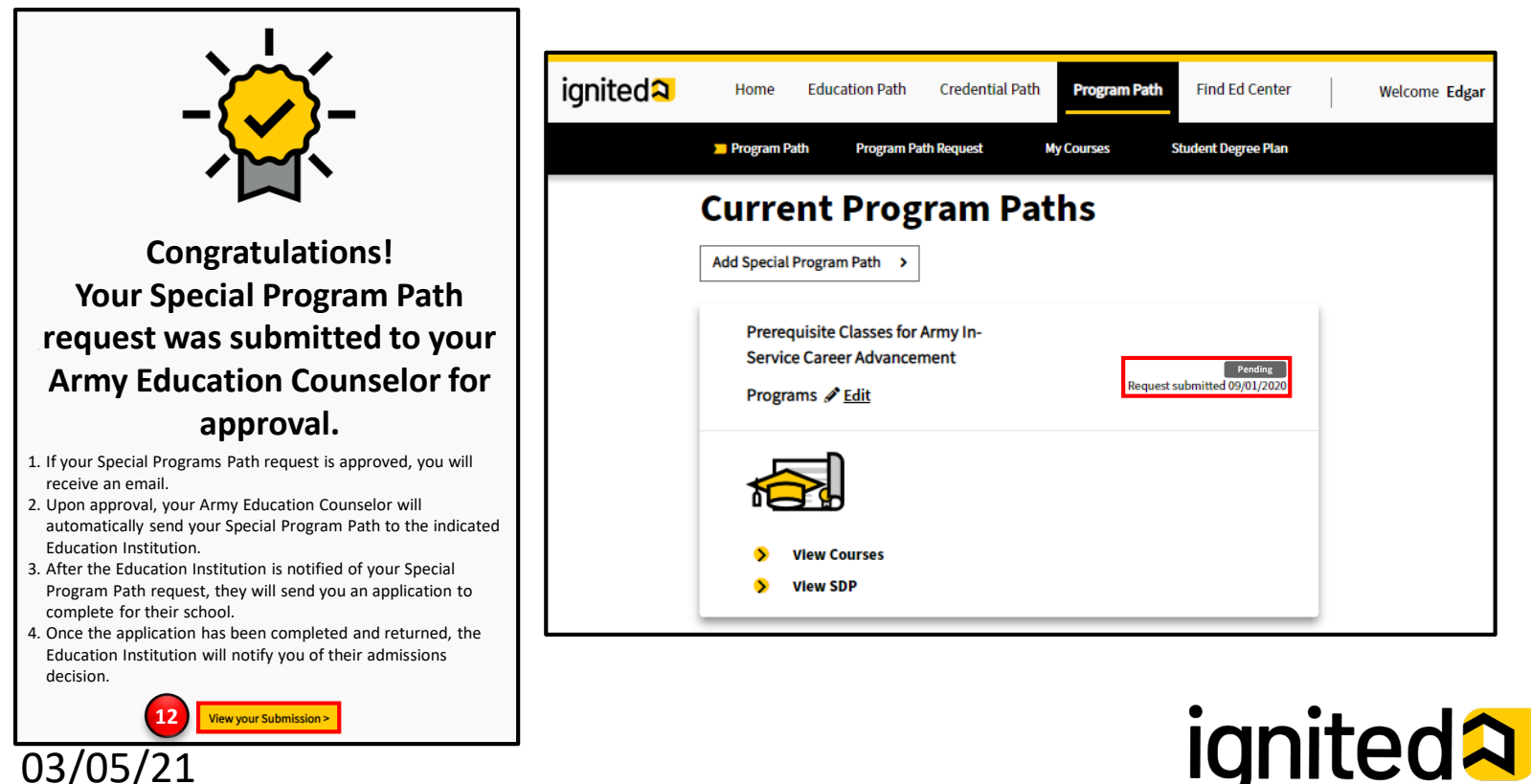

### Create Special Program Paths and Tuition Assistance Requests (5 of 7)

#### Steps to Creating a Tuition Assistance Request – Special Programs

13. Once you have received notification that your Special Program Path has been approved, navigate to the **Program Path** page and click **Request Tuition Assistance** to start the process of requesting Tuition Assistance.

| Prerequisite Classes for Army In-<br>Service Career Advancement<br>Programs <u>Edit</u> | Approved<br>Request submitted 09/01/2020                               |
|-----------------------------------------------------------------------------------------|------------------------------------------------------------------------|
| View Courses     View SDP                                                               | Complete Program >           13           Request Tuition Assistance > |

**Note:** Clicking **Edit** will allow you to revisit your Special Program Path request and make any changes, as needed. Once the Special Program Path is re-submitted, your Counselor will be notified and will need to re-review the request.

Clicking **View Courses** will allow you to view all the Special Program courses for which you have requested Tuition Assistance, as well as your Cumulative Army Special Program TA GPA

Clicking **View SDP** allows you to view your current Special Program Student Degree Plans and any previous Special Program Student Degree Plans.

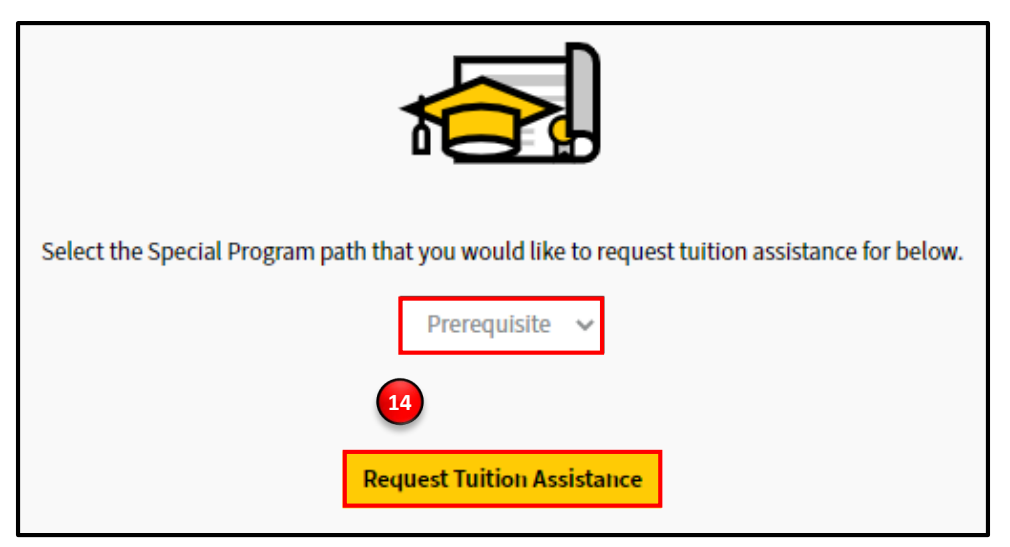

14. Select the Special Program Path you would like to request Tuition Assistance for and click **Request Tuition** Assistance.

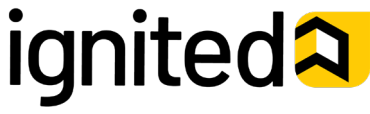

Student

Create Special Program Paths and Tuition Assistance Requests (6 of 7)

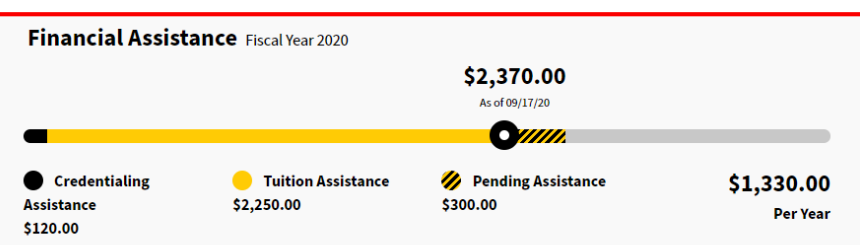

### Please select the courses, at the education institution where you are currently enrolled, that you want to request tuition assistance for:

| ₽ 0                    | Items selected     |                    |                |               |            |                    |                  |
|------------------------|--------------------|--------------------|----------------|---------------|------------|--------------------|------------------|
| Select                 | Course Ref. Number | Subject            | Catalog Number | Course Title  | Credits    | Total Army<br>Cost | Total EI<br>Cost |
| 0                      | 12345              | Math               | 1234566        | Discrete Math | 1          | \$100.00           | \$100.00         |
| Educa                  | tion Institution   | Degree Lev         | el             | Tuition Type  | Start Date | e En               | d Date           |
| University of Virginia |                    | Undergrad<br>Level | uate - Upper   | In-State      | 09/30/20   | 10                 | /22/20           |

Don't see your course listed

To request tuition assistance for a course at an education institution where you are not currently enrolled, please add one below.

|     | C      |  |
|-----|--------|--|
| Add | Course |  |
|     |        |  |

|                            | 1 Items selected     |                                                       |                |                       |            |                   |                    |           |
|----------------------------|----------------------|-------------------------------------------------------|----------------|-----------------------|------------|-------------------|--------------------|-----------|
| Select                     | t Course Ref. Number | Subject                                               | Catalog Number | Course Title          | Credits    | Total Arı<br>Cost | my Total I<br>Cost | El        |
|                            | 3454                 | Macro Ec                                              | 2323           | MacroEconomics<br>101 | 3          | \$300.00          | \$300.00           | <b>!-</b> |
| Education Institution      |                      | <b>Degree Level</b><br>Undergraduate - Upper<br>Level |                | Tuition Type          | Start Date |                   | End Date           |           |
| Stanford University        |                      |                                                       |                | In-State              | 02/28/21   |                   | 03/31/21           |           |
|                            | 12                   | 123                                                   | 123            | Course Testing<br>101 | 1          | \$77.00           | \$77.00            | <b>!-</b> |
| Education Institution      |                      | <b>Degree Level</b><br>Undergraduate - Upper<br>Level |                | Tuition Type          | Start Date |                   | End Date           |           |
| Louisiana State University |                      |                                                       |                | Out-of-State          | 09/25/20   |                   | 09/30/20           |           |

## To add supporting documentation to your request, upload it below. required

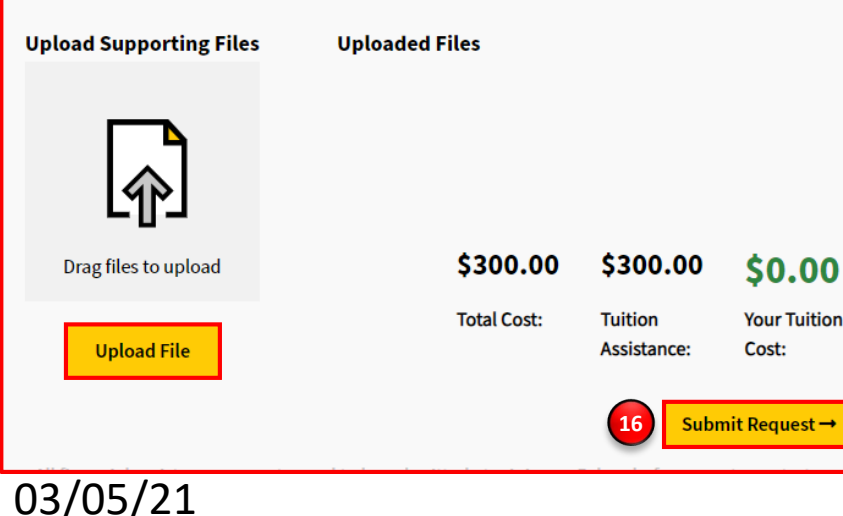

#### Steps to Creating a Tuition Assistance Request – Special Programs

- 15. Select the courses you wish to request Tuition Assistance for:
  - For courses at the Education Institution where you are currently enrolled, select the course using its corresponding checkbox.
  - For courses at an Education Institution where you are not currently enrolled, please add the course by clicking Add Course.

Once you've selected the courses that you're requesting Tuition Assistance for, you can upload supporting documentation. This documentation is optional if you are selecting courses from your enrolled education institution but required if you are selecting courses at an education institution where you are not currently enrolled.

16. Click **Submit Request** to submit your request for Tuition Assistance.

#### **Important Reminders**

TA Requests <u>must be submitted and approved</u> <u>prior to the start date of a class</u>. TA Requests submitted less than 5 business days before the start date of a class that are not approved prior to class start date will not be considered for exception to policy (ETP) TA funding <u>for any</u> <u>reason.</u>

Soldiers may use <u>up to the TA Fiscal Year Limit</u> at the rate of up to \$250 a semester hour, for a total of \$4,000 in funding.

After completing 6 semester hours of TA-funded coursework in the current degree program, Soldiers <u>must have an approved official degree</u> <u>plan</u> outlining the specific classes required to meet their educational goal to continue using TA.

# ignited A

Create Special Program Paths and Tuition Assistance Requests (7 of 7)

#### Steps to Creating a Tuition Assistance Request – Special Programs

17. Review the information for the course(s) for which you are requesting Tuition Assistance. If all the information is correct, click Confirm.

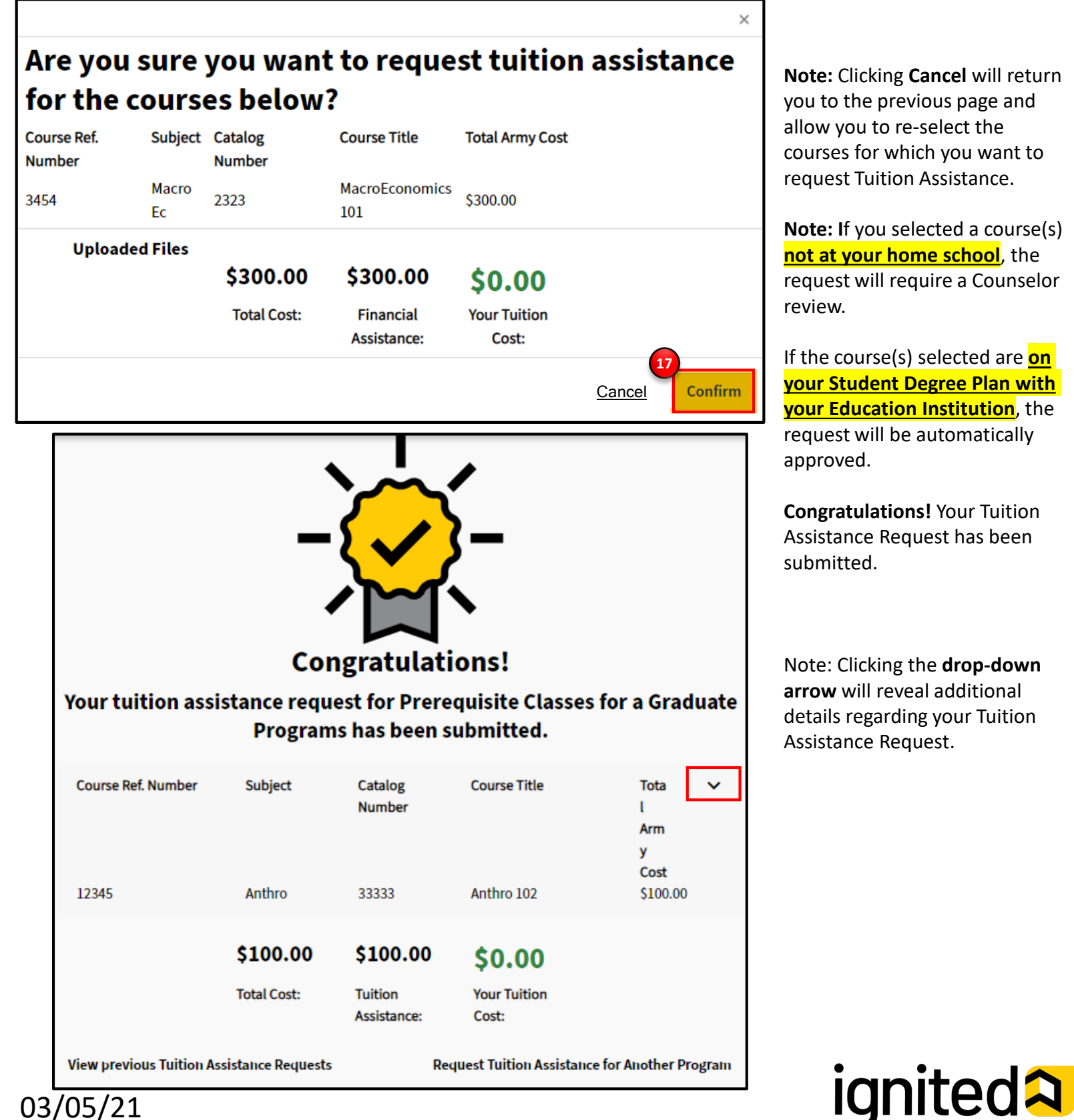